# **Configure Secure Access with Palo Alto Firewall**

# Contents

| Introduction                       |
|------------------------------------|
| Prerequisites                      |
| Requirements                       |
| Components Used                    |
| Background Information             |
| Configure                          |
| Configure the VPN on Secure Access |
| Tunnel Data                        |
| Configure the tunnel on Palo Alto  |
| Configure the Tunnel Interface     |
| Configure IKE Crypto Profile       |
| Configure IKE Gateways             |
| Configure IPSEC Crypto Profile     |
| Configure IPSec Tunnels            |
| Configure Policy Based Forwarding  |

# Introduction

This document describes how to configure Secure Access with Palo Alto Firewall.

# Prerequisites

- Configure User Provisioning
- <u>ZTNA SSO Authentication Configuration</u>
- <u>Configure Remote Access VPN Secure Access</u>

## Requirements

Cisco recommends that you have knowledge of these topics:

- Palo Alto 11.x Version Firewall
- Secure Access
- Cisco Secure Client VPN
- Cisco Secure Client ZTNA
- Clientless ZTNA

## **Components Used**

The information in this document is based on:

- Palo Alto 11.x Version Firewall
- Secure Access
- Cisco Secure Client VPN
- Cisco Secure Client ZTNA

The information in this document was created from the devices in a specific lab environment. All of the devices used in this document started with a cleared (default) configuration. If your network is live, ensure that you understand the potential impact of any command.

# **Background Information**

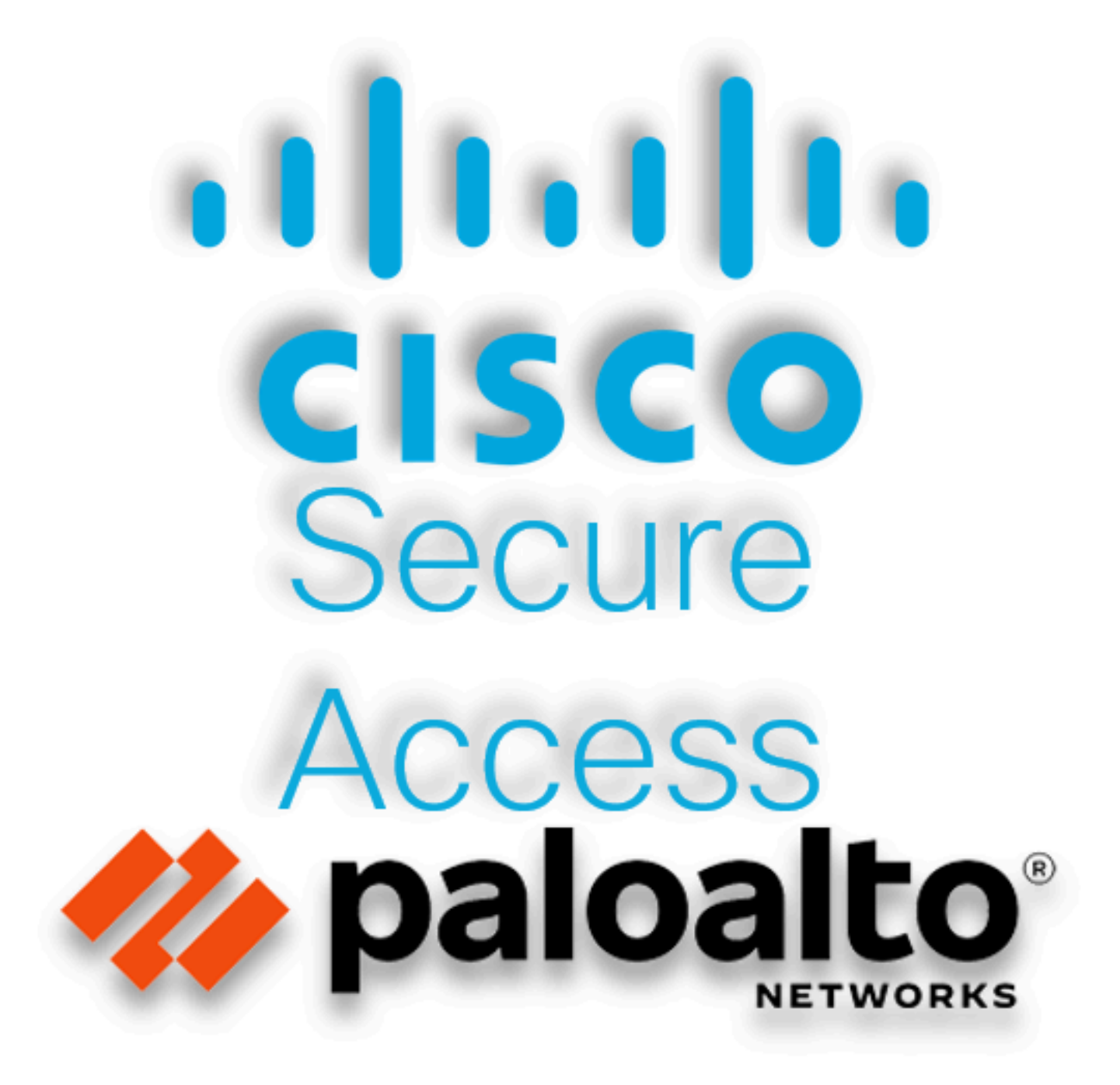

Secure Access - Palo Alto

Cisco has designed Secure Access to protect and provide access to private applications, both on-premise and cloud-based. It also safeguards the connection from the network to the internet. This is achieved through the implementation of multiple security methods and layers, all aimed at preserving the information as they access it via the cloud.

# Configure

# **Configure the VPN on Secure Access**

Navigate to the admin panel of Secure Access.

| cisco      | Secure Access       |                                                                          |                                          |                        |                        |                    |                      |                      |                 |        | A Jairo                                                 |
|------------|---------------------|--------------------------------------------------------------------------|------------------------------------------|------------------------|------------------------|--------------------|----------------------|----------------------|-----------------|--------|---------------------------------------------------------|
| ::<br>**   | Overview<br>Connect | Overview<br>The Overview dashboard displays status, o                    | isage, and hea                           | Ith metrics for your o | organization. Use this | information to add | ress security threat | s and monitor syster | n usage. Help 📑 |        |                                                         |
| н.<br>Ф    | Resources<br>Secure | Data Transfer Last 7 Days TOTAL USAGE Usage data - delayed up to 30 min. | ×                                        |                        |                        |                    |                      |                      |                 |        |                                                         |
| <u>⊬</u> * | Monitor             | 69.52 MB Total traffic<br>725.98 MB Sourcease (last 7 days)              | 45.0 MB<br>40.0 MB<br>35.0 MB            |                        |                        |                    |                      |                      |                 |        | <ul> <li>Branch</li> <li>Cisco Secure Client</li> </ul> |
| đ          | Workflows           | 16.45 MB Received<br>35.39 MB '> Decrease (last 7 days)                  | 30.0 MB<br>25.0 MB<br>20.0 MB<br>15.0 MB |                        |                        |                    |                      |                      |                 |        | <ul> <li>RAVPN</li> <li>Browser-based ZTNA</li> </ul>   |
|            |                     | 690.58 MB 1/2 Decrease (last 7 days)                                     | 10.0 MB<br>5.0 MB<br>0.0 MB              | Thur 15                | Fri 16                 | Sat 17             | Sun 18               | Mon 19               | Tues 20         | Wed 21 | Select All                                              |

Secure Access - Main Page

• Click on Connect > Network Connections

| 55       | Overview  | Overview                                                                                  |
|----------|-----------|-------------------------------------------------------------------------------------------|
| _        |           | The Overview dashboard displays                                                           |
| **       | Connect   | Essentials                                                                                |
| ١.       | Resources | Network Connections<br>Connect data centers, tunnels,<br>resource connectors              |
| 0        | Secure    | Users and Groups                                                                          |
| $\vdash$ | Monitor   | Provision and manage users and<br>groups for use in access rules<br>End User Connectivity |
| 20       | Admin     | Manage traffic steering from<br>endpoints to Secure Access                                |

Secure Access - Network Connections

• Under Network Tunnel Groups click on + Add

| Connector Groups Beta Net                                                   | work Tunnel Groups                                                    |                                                  |                         |                    |                           |                    |       |
|-----------------------------------------------------------------------------|-----------------------------------------------------------------------|--------------------------------------------------|-------------------------|--------------------|---------------------------|--------------------|-------|
| Network Tunnel Groups 2 total                                               |                                                                       |                                                  |                         |                    |                           |                    |       |
| 1<br>Disconnected ()                                                        | 1<br>Warning 🔺                                                        | O<br>Connected 🥏                                 |                         |                    |                           |                    |       |
| Network Tunnel Groups                                                       |                                                                       |                                                  |                         |                    |                           |                    |       |
| A network tunnel group provides a<br>availibility. Connect tunnels to the f | framework for establishing tunne<br>tubs within a network tunnel grou | el redundancy and high<br>up to securely control |                         |                    |                           |                    |       |
| Q Search                                                                    | Region ~                                                              | Status ~ 2 Tunnel Groups                         |                         |                    |                           |                    | + Add |
| Network Tunnel Group                                                        | Status                                                                | Region                                           | Primary Hub Data Center | Primary<br>Tunnels | Secondary Hub Data Center | Secondary Tunnels  |       |
| HOME                                                                        | Disconnected                                                          | Europe (Germany)                                 | sse-euc-1-1-0           | 0                  | sse-euc-1-1-1             | 0                  |       |
| SAD                                                                         | A Warning                                                             | Europe (Germany)                                 | sse-euc-1-1-0           | 1                  | sse-euc-1-1-1             | 0                  |       |
|                                                                             |                                                                       |                                                  |                         |                    |                           | Rows per page 10 V | < 1 > |

Secure Access - Network Tunnel Groups

• Configure Tunnel Group Name, Region and Device Type

 $\otimes$ 

• Click Next

# **General Settings**

Give your network tunnel group a good meaningful name, choose a region through which it will connect to Secure Access, and choose the device type this tunnel group will use.

#### **Tunnel Group Name**

Palo Alto

#### Region

Europe (Germany)

#### **Device Type**

Other ~

#### Cancel

Next

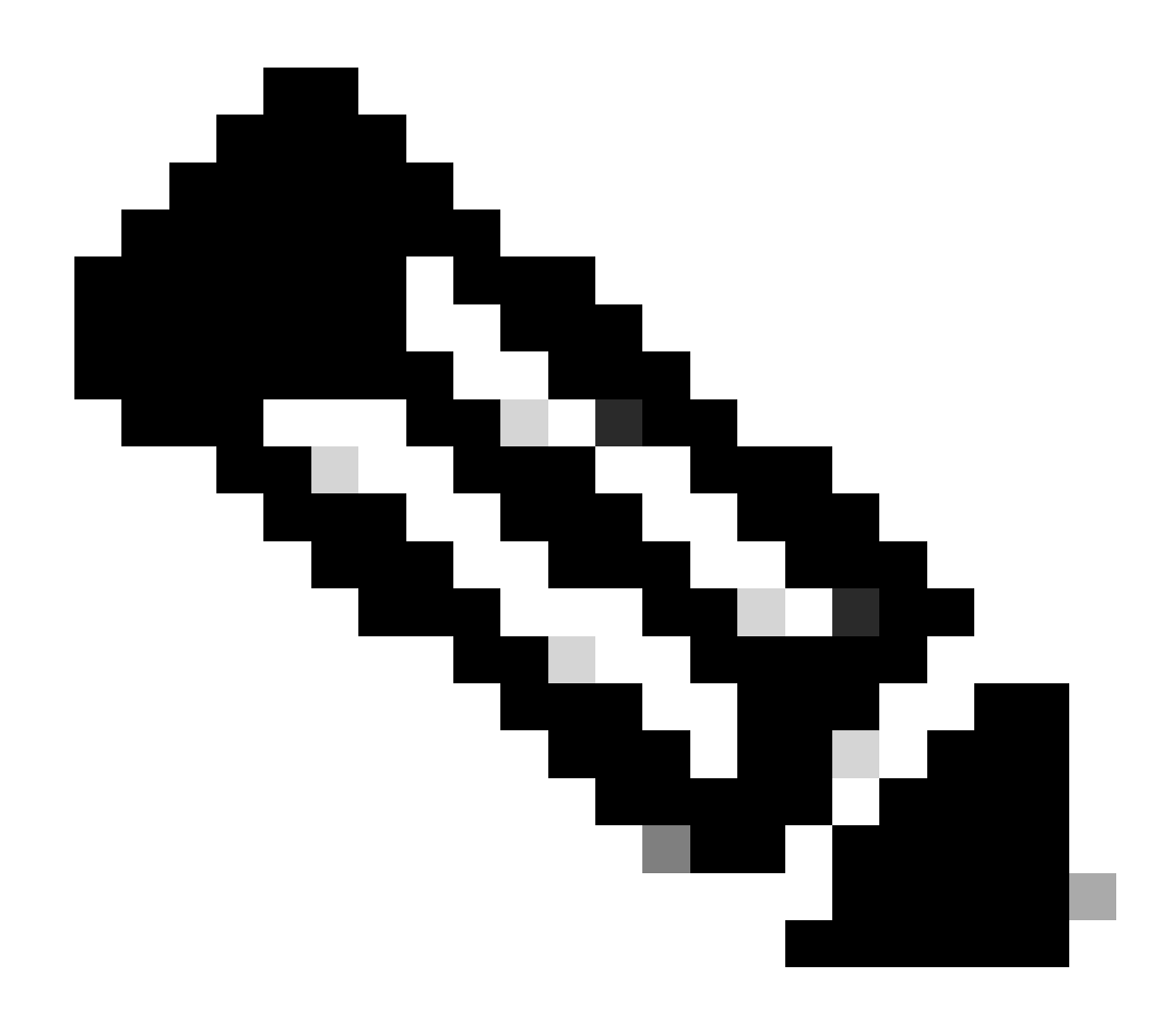

Note: Choose the region nearest to the location of your firewall.

- Configure the Tunnel ID Format and Passphrase
- Click Next

### **Tunnel ID Format**

🔘 Email 🛛 🔵 IP Address

#### Tunnel ID

PaloAlto

| $\bigcirc$ | 1 |
|------------|---|
| Ø          |   |
|            |   |

@<org>
<hub>.sse.cisco.com

#### Passphrase

| Show | $\otimes$ |
|------|-----------|
|------|-----------|

The passphrase must be between 16 and 64 characters long. It must include at least one upper case letter, one lower case letter, one number, and cannot include any special characters.

#### **Confirm Passphrase**

| •••••  | Shov | v 🛛  |
|--------|------|------|
| Cancel | Back | Next |

- Configure the IP address ranges or hosts that you have configured on your network and want to pass the traffic through Secure Access
- Click Save

#### **Routing option**

#### Static routing

Use this option to manually add IP address ranges for this tunnel group.

#### **IP Address Ranges**

Add all public and private address ranges used internally by your organization. For example, 128.66.0.0/16, 192.0.2.0/24.

| 128.66.0.0/16, 192.0.2.0/24                                          | Add |           |
|----------------------------------------------------------------------|-----|-----------|
|                                                                      |     |           |
|                                                                      | 6   |           |
| 192.168.0.0/24 × 192.168.10.0/24 ×                                   |     |           |
| O Dynamic routing                                                    |     |           |
| Use this option when you have a BGP peer for your on-premise router. |     |           |
| Cancel                                                               |     | Back Save |
| Secure Access - Tunnel Groups - Routing Options                      |     |           |

After you click on Save the information about the tunnel gets displayed, please save that information for the next step, Configure the tunnel on Palo Alto.

#### **Tunnel Data**

# Data for Tunnel Setup

Review and save the following information for use when setting up your network tunnel devices. This is the only time that your passphrase is displayed.

| Primary Tunnel ID:                   | PaloAlto@       |    | -sse.cisco.com | D |
|--------------------------------------|-----------------|----|----------------|---|
| Primary Data Center IP Address:      | 18.156.145.74 🗇 |    |                |   |
| Secondary Tunnel ID:                 | PaloAlto@       |    | -sse.cisco.com |   |
| Secondary Data Center IP<br>Address: | 3.120.45.23 🗇   |    |                |   |
| Passphrase:                          |                 | CP | D              |   |

# Configure the tunnel on Palo Alto

### **Configure the Tunnel Interface**

Navigate to the Palo Alto Dashboard.

- Network > Interfaces > Tunnel
- Click Add

| 🔤 Interfaces      | • | î |                |              |               |
|-------------------|---|---|----------------|--------------|---------------|
| 🎮 Zones           | • |   | Ethemet   VLAI | N   LOOPDACK |               |
| 💂 VLANs           |   |   | 0              |              |               |
| 🍳 Virtual Wires   |   |   |                | 1            | 1             |
| 🛞 Virtual Routers | • |   |                |              |               |
| 付 IPSec Tunnels   | • |   |                | FROFILE      | IF ADDRESS    |
| 🐠 GRE Tunnels     |   | L | tunnel         |              | none          |
| 툴 DHCP            |   |   | tunnel.1       |              | Interface_CSA |
| 贒 DNS Proxy       |   | 4 | tunnel.2       |              | 169.253.0.1   |
| 🕎 Proxy           |   |   |                |              |               |
| 🗸 👰 GlobalProtect |   |   |                |              |               |
| 🊳 Portals         |   |   |                |              |               |
| 径 Gateways        |   |   |                |              |               |
| 🔄 мдм             |   |   |                |              |               |
| 4 Clientless Apps |   | • | 🕀 Add 😑 Delete | DF/CSV       |               |

• Under Config menu, configure the Virtual Router, Security Zone, and assign aSuffix Number

| Tunnel Interface                | 0         |
|---------------------------------|-----------|
| Interface Name tunnel           | . 1       |
| Comment                         |           |
| Netflow Profile None            | ~         |
| Config   IPv4   IPv6   Advanced |           |
| Assign Interface To             |           |
| Virtual Router Router           | <u></u>   |
| Security Zone CSA               | ~         |
|                                 |           |
|                                 | OK Cancel |

- Under IPv4, configure a non-routable IP. For example, you can use 169.254.0.1/30
  Clickok

| Tunnel Interface                         | ?      |
|------------------------------------------|--------|
| Interface Name tunnel . 1                |        |
| Comment                                  |        |
| Netflow Profile None                     | $\sim$ |
| Config   IPv4   IPv6   Advanced          |        |
| IP IP                                    |        |
| 169.254.0.1/30                           |        |
|                                          |        |
|                                          |        |
|                                          |        |
| ↔ Add                                    |        |
| IP address/netmask. Ex. 192.168.2.254/24 |        |
| ОК                                       | Cancel |

After that, you can have something like this configured:

| Ethernet | VLAN | Loopback | Tunnel | SD-WAN |
|----------|------|----------|--------|--------|
|----------|------|----------|--------|--------|

| Q(        |                       |                |                   |                  |          |  |  |  |
|-----------|-----------------------|----------------|-------------------|------------------|----------|--|--|--|
| INTERFACE | MANAGEMENT<br>PROFILE | IP ADDRESS     | VIRTUAL<br>ROUTER | SECURITY<br>ZONE | FEATURES |  |  |  |
| tunnel    |                       | none           | none              | CSA              |          |  |  |  |
| tunnel.1  |                       | 169.254.0.1/30 | Router            | CSA              | æ        |  |  |  |
| tunnel.2  |                       | 169.253.0.1    | Router            | CSA              | ി        |  |  |  |
|           |                       |                |                   |                  |          |  |  |  |

If you have it configured like this, you can click on **Commit** to save the configuration and continue with the next step, Configure IKE Crypto Profile.

### **Configure IKE Crypto Profile**

To configure the crypto profile, navigate to:

- Network > Network Profile > IKE Crypto
- ClickAdd

| ● PA-VM                                                                                                    | DASHBOARD      | ACC MONITOR       | POLICIES     | OBJECTS  | NETWORK    |
|----------------------------------------------------------------------------------------------------|----------------|-------------------|--------------|----------|------------|
|                                                                                                    |                |                   |              |          | 5          |
| Clientless App Groups                                                                                                    | ^ Q (          |                   |              |          | 4 items    |
| 🚴 QoS                                                                                                    | NAME           | ENCRYPTION        | AUTHENTICATI | DH GROUP | KEY LIFETI |
| Network Profiles                                                                                                    | default        | aes-128-cbc, 3des | sha1         | group2   | 8 hours    |
| GlobalProtect IPSec Cryp                                                                                                    | Suite-B-GCM    | -128 aes-128-cbc  | sha256       | group19  | 8 hours    |
| H IKE Gateways                                                                                                    | Suite-B-GCM    | -256 aes-256-cbc  | sha384       | group20  | 8 hours    |
| 🔁 IPSec Crypto 🏾 🔹                                                                                                    | CSAIKE         | aes-256-gcm       | non-auth     | group19  | 8 hours    |
| 🔂 IKE Crypto 🔹                                                                                                    |                |                   |              |          |            |
| 🔥 Monitor 🔹 🔹                                                                                                    | 4              |                   |              |          |            |
| 🔯 Interface Mgmt 🛛 🔹                                                                                                    |                |                   |              |          |            |
| 磨 Zone Protection                                                                                                    |                |                   |              |          |            |
| 💑 QoS Profile 🛛 🔹                                                                                                    |                |                   |              |          |            |
| ktore State State |                |                   |              |          |            |
| Here BFD Profile                                                                                                    |                |                   |              |          |            |
| 🚱 SD-WAN Interface Profile                                                                                                    | • 🕂 Add 🕞 Dele | ete 💿 Clone 🙆 PDF | CSV          |          |            |

- Configure the next parameters:
  - Name: Configure a name to identify the profile.
  - **DH GROUP:** group19
  - AUTHENTICATION: non-auth
  - ENCRYPTION: aes-256-gcm
  - Timers
    - Key Lifetime: 8 Hours

#### • IKEv2 Authentication: 0

• After you have everything configured, click **OK** 

| IKE Crypto Profile | $(\mathfrak{I})$                   |
|--------------------|------------------------------------|
| Name CSAIKE        |                                    |
| DH GROUP           |                                    |
| group19            | aes-256-gcm                        |
|                    | Add                                |
| non-auth           | Key Lifetime Hours                 |
|                    | 8                                  |
|                    | Minimum lifetime = 3 mins          |
| ↔ Add              | IKEv2 Authentication 0<br>Multiple |
|                    | OK Cancel                          |

If you have it configured like this, you can click on Commit to save the configuration and continue with the next step, Configure IKE Gateways.

### **Configure IKE Gateways**

To configure IKE Gateways

- Network > Network Profile > IKE Gateways
- ClickAdd

| P  | A-VM                       | DAS              | HBOARD A     | CC MONITOR     | R POLICIES        | OBJECTS          | NETWORK       |
|----|----------------------------|------------------|--------------|----------------|-------------------|------------------|---------------|
|    |                            |                  |              |                |                   |                  | G             |
| 뿟  | DNS Proxy                  | Q(               |              |                |                   |                  | 2 items       |
| 3  | Proxy                      |                  |              |                | Local /           | Adrocc           |               |
| P  | GlobalProtect              |                  |              |                | LUCAI             | Address          | ·             |
|    | 🚳 Portals                  |                  | NAME         | PEER ADDRESS   | INTERFACE         | IP               | ID            |
|    | 🚑 Gateways                 |                  | CSA_IKE_GW   | 18.156.145.74  | ethernet1/1       | 192.168.0.204/24 | 18.156.145.74 |
|    | 🔄 MDM                      |                  |              |                |                   |                  |               |
|    | 👆 Clientless Apps          |                  | CSA IKE GW2  | 3.120.45.23    | ethernet1/1       | 192.168.0.204/24 | 3.120.45.23   |
|    | 퉣 Clientless App Groups    |                  |              |                |                   |                  |               |
| as | QoS                        | 4                |              |                |                   |                  |               |
|    | LLDP                       |                  |              |                |                   |                  |               |
| G  | Network Profiles           |                  |              |                |                   |                  |               |
|    | 🔒 GlobalProtect IPSec Cryp | -                |              |                |                   |                  |               |
|    | ☆ IKE Gateways             |                  |              |                |                   |                  |               |
|    | 🔒 IPSec Crypto 🔹 🔹         | -                |              |                |                   |                  |               |
|    | 🔒 IKE Crypto 🔹 🔹           | • ( <del>)</del> | Add 😑 Delete | 🕑 Enable  🚫 Di | isable 🛛 🙆 PDF/CS | V                |               |

- Configure the next parameters:
  - Name: Configure a name to identify the Ike Gateways.
  - Version : IKEv2 only mode
  - Address Type : IPv4
  - Interface : Select your Internet WAN interface.
  - Local IP Address: Select the IP of your Internet WAN Interface.
  - Peer IP Address Type : IP
  - Peer Address: Use the IP of Primary IP Datacenter IP Address, given in the step <u>Tunnel Data</u>.
  - Authentication: Pre-Shared Key
  - Pre-shared Key : Use the passphrase given in the step <u>Tunnel Data</u>.
  - Confirm Pre-shared Key : Use the passphrase given in the step <u>Tunnel Data</u>.
  - Local Identification : Choose User FQDN (Email address) and use the Primary Tunnel ID given in the step, <u>Tunnel Data</u>.
  - $\circ~$  Peer Identification : Choose IP Address and use the Primary IP Datacenter IP Address.

# **IKE** Gateway

| General   Advance      | d Options                       |        |               |              |
|------------------------|---------------------------------|--------|---------------|--------------|
| Name                   | CSA_IKE_GW                      |        |               |              |
| Version                | IKEv2 only mode                 |        |               | ~            |
| Address Type           | <ul> <li>IPv4 O IPv6</li> </ul> |        |               |              |
| Interface              | ethernet1/1                     |        |               | ~            |
| Local IP Address       | 192.168.0.204/24                |        |               | ~            |
| Peer IP Address Type   | 💿 IP ( FQDN 🦳 Dynamic           |        |               |              |
| Peer Address           | 18.156.145.74                   |        |               | ~            |
| Authentication         | • Pre-Shared Key 🔵 Certificate  |        |               |              |
| Pre-shared Key         | •••••                           |        |               |              |
| Confirm Pre-shared Key | •••••                           |        |               |              |
| Local Identification   | User FQDN (email address)       | $\sim$ | paloalto@     | -sse.cisco.c |
| Peer Identification    | IP address                      | $\sim$ | 18.156.145.74 |              |
| Comment                |                                 |        |               |              |
|                        |                                 |        |               |              |
|                        |                                 |        | 0             | K Cancel     |

?

- ClickAdvanced Options
  - Enable NAT Traversal
  - Select the IKE Crypto Profile created on the step, Configure IKE Crypto Profile
  - Mark the checkbox for Liveness Check
  - Click OK

| IKE Gateway                                                   | ? |
|---------------------------------------------------------------|---|
| General Advanced Options                                      |   |
| Common Options<br>Enable Passive Mode<br>Enable NAT Traversal |   |
| IKEv2                                                         |   |
| IKE Crypto Profile CSAIKE                                     | < |
| Strict Cookie Validation  iveness Check Interval (sec) 5      |   |
|                                                               |   |

If you have it configured like this, you can click on **Commit** to save the configuration and continue with the next step, Configure IPSEC Crypto.

ОК

Cancel

### **Configure IPSEC Crypto Profile**

To configure IKE Gateways, Navigate to Network > Network Profile > IPSEC Crypto

• ClickAdd

| 😲 PA-VM                                          | DAS | HBOARD              | ACC        | MONITOR              | POLICIES | OBJECTS  | NETW     | ORK   |
|--------------------------------------------------|-----|---------------------|------------|----------------------|----------|----------|----------|-------|
|                                                  |     |                     |            |                      |          |          |          | R (   |
| 🍖 Clientless App Groups                          | ^Q( |                     |            |                      |          |          | 4        | items |
| 💑 QoS                                            |     | NAME                | ESP/AH     | ENCRYPTI             | AUTHENTI | DH GROUP | LIFETIME | LIFE  |
| ELLDP<br>く し Network Profiles                    |     | default             | ESP        | aes-128-cbc,<br>3des | sha1     | group2   | 1 hours  |       |
| 🔁 GlobalProtect IPSec Cryp<br>🏋 IKE Gateways 🔹 🔹 |     | Suite-B-<br>GCM-128 | ESP        | aes-128-gcm          | none     | group19  | 1 hours  |       |
| 🔁 IPSec Crypto                                   |     | Suite-B-<br>GCM-256 | ESP        | aes-256-gcm          | none     | group20  | 1 hours  |       |
| IKE Crypto                                       |     | CSA-IPsec           | ESP        | aes-256-gcm          | sha256   | no-pfs   | 1 hours  |       |
| Monitor •                                        |     |                     |            |                      |          |          |          |       |
| Interface Mgmt ●                                 |     |                     |            |                      |          |          |          |       |
| Zone Protection                                  |     |                     |            |                      |          |          |          |       |
| 💑 QoS Profile 🛛 🔹 🛛                              |     |                     |            |                      |          |          |          |       |
| 🛃 LLDP Profile                                   |     |                     |            |                      |          |          |          |       |
| 🐠 BFD Profile 🛛 🔹                                |     |                     |            |                      |          |          |          |       |
| 🚱 SD-WAN Interface Profile                       | ÷   | Add 🔵 Dele          | ete 💿 Clon | e 🙆 PDF/CS           | V        |          |          |       |

- Configure the next parameters:
  - Name: Use a name to identify the Secure Access IPsec Profile
  - $\circ$  IPSec Protocol: ESP
  - ENCRYPTION: aes-256-gcm
  - DH Group: no-pfs, 1 Hour
- Click ок

| IPSec Crypto Profile                 | ()                                       |
|--------------------------------------|------------------------------------------|
| Name CSA-IPsec                       |                                          |
| IPSec Protocol ESP                   | DH Group no-pfs                          |
| ENCRYPTION                           | Lifetime Hours V 1                       |
| aes-256-gcm                          | Minimum lifetime = 3 mins                |
|                                      | Lifesize MB V [1 - 65535]                |
|                                      | Recommended lifesize is 100MB or greater |
| ↔ Add                                |                                          |
|                                      |                                          |
| sha256                               |                                          |
|                                      |                                          |
| ⊕ Add 😑 Delete ↑ Move Up ↓ Move Down |                                          |
|                                      |                                          |
|                                      | OK Cancel                                |

If you have it configured like this, you can click on **Commit** to save the configuration and continue with the next step, Configure IPSec Tunnels.

### **Configure IPSec Tunnels**

To configure IPSec Tunnels, navigate to Network > IPSec Tunnels.

• Click Add

| OPA-VM                   | DASHBO  | ARD A          | сс мо    | NITOR    | POLICIES  | OBJE         | стѕ         | NETWORK   |
|--------------------------|---------|----------------|----------|----------|-----------|--------------|-------------|-----------|
|                          | 0       |                |          |          |           |              |             |           |
| Interfaces               | Q       |                |          |          |           |              |             |           |
| Zones •                  |         |                |          |          | IKE Gatew | ay/Satellite |             |           |
| gig VLANs                |         |                |          |          |           | PEER         |             | 1         |
| Virtual Routers          |         | STATUS         | ТҮРЕ     | INTERFA  | LOCAL IP  | ADDRESS      | STATUS      | INTERFA F |
| IPSec Tunnels            | CSA     | •<br>Turnel    | Auto Key | ethernet | 192.168   | 18.156.1     | IKE<br>Info | tunnel.1  |
| SRE Tunnels              |         | Info           |          |          |           |              | into        | i         |
| 步 DHCP                   | CSA2    | •              | Auto Key | ethernet | 192.168   | 3.120.45     | IKE         | tunnel.2  |
| 🕎 DNS Proxy              |         | Tunnel<br>Info |          |          |           |              | Info        | 1         |
| 🚍 Proxy                  | 1       |                |          |          |           |              |             |           |
| ✓ € GlobalProtect        | 4       |                |          |          |           |              |             |           |
| Portals                  |         |                |          |          |           |              |             |           |
| 🚑 Gateways               | 1       |                |          |          |           |              |             |           |
| C MDM                    |         |                |          |          |           |              |             |           |
| 🖶 Clientless Apps        |         |                |          |          |           |              |             |           |
| 陵 Clientless App Groups  |         |                |          |          |           |              |             |           |
| 🚴 QoS                    |         |                |          |          |           |              |             |           |
| 🛃 LLDP                   |         |                |          |          |           |              |             |           |
| V 🕞 Network Profiles     |         |                |          |          |           |              |             |           |
| GlobalProtect IPSec Cirv | ⊕ Add ⊝ | Delete 🕢       | Enable   | Disable  | PDF/CSV   |              |             |           |

- Configure the next parameters:
  - Name: Use a name to identify the Secure Access tunnel
  - **Tunnel Interface**: Choose the tunnel interface configured on the step, <u>Configure the tunnel interface</u>.
  - Type: Auto Key
  - Address Type: IPv4
  - IKE Gateways: Choose the IKE Gateways configured on the step, <u>Configure IKE Gateways</u>.
  - IPsec Crypto Profile: Choose the IKE Gateways configured on the step, <u>Configure IPSEC Crypto Profile</u>
  - Mark the checkbox for Advanced Options
    - IPSec Mode Tunnel: Choose Tunnel.
- Click ок

| IPSec Tunnel         |                                                  | ?      |
|----------------------|--------------------------------------------------|--------|
| General Prox         | ry IDs                                           |        |
| Name                 | CSA                                              |        |
| Tunnel Interface     | tunnel.1                                         | ~      |
| Туре                 | Auto Key O Manual Key O GlobalProtect Satellite  |        |
| Address Type         | IPv4 ○ IPv6                                      |        |
| IKE Gateway          | CSA_IKE_GW                                       | ~      |
| IPSec Crypto Profile | CSA-IPsec                                        | ~      |
|                      | Show Advanced Options                            |        |
|                      | Enable Replay Protection Anti Replay Window 1024 | $\sim$ |
|                      | Copy ToS Header                                  |        |
| IPSec Mode           | O Tunnel ○ Transport                             |        |
|                      | Add GRE Encapsulation                            |        |
| Tunnel Monitor       |                                                  |        |
| Destination IP       |                                                  |        |
| Profile              | None                                             | $\sim$ |
| Comment              |                                                  |        |
|                      |                                                  |        |
|                      | ок                                               | Cancel |

Now your VPN is successfully created, you can proceed with the step, Configure Policy Based Forwarding.

### **Configure Policy Based Forwarding**

To configure Policy Based Forwarding, navigate to Policies > Policy Based Forwarding.

• Click Add

| O PA-VM                 |            | DASI     | HBOARD     | ACC   | MONITOR      | POLICIES         |
|-------------------------|------------|----------|------------|-------|--------------|------------------|
|                         |            |          |            |       |              |                  |
| ⇒ NAT                   | 1          | Q        |            |       |              |                  |
| Sector Cos              | <b>,</b> ' |          |            |       |              |                  |
| Policy Based Forwarding |            |          |            |       |              |                  |
| Policy Optimizer        | _          |          | NAME       |       | TAGS         | ZONE/INTERFA     |
| ✓ ≤ Rule Usage          |            | 1        | CSA        |       | none         | Mar LAN          |
| ស Unused in 30 days     | 0          |          |            |       |              | ZALAN2           |
| ស Unused in 90 days     | 0          | 1        |            |       |              |                  |
| ស Unused                | 0          | 4        |            |       |              |                  |
|                         |            | 1        |            |       |              |                  |
|                         |            |          |            |       |              |                  |
|                         |            |          |            |       |              |                  |
|                         |            |          |            |       |              |                  |
|                         |            | -        |            |       |              |                  |
| Object : Addresses      | +          | $\oplus$ | Add 😑 Dele | ete 💿 | Clone 🕜 Enab | le 🚫 Disable 🛚 N |

- Configure the next parameters:
  - General
    - Name: Use a name to identify the Secure Access, Policy Base Forwarding (Routing by origin)
  - Source
    - Zone: Select the Zones from where you have plans to route the traffic based on the origin
    - Source Address: Configure the host or networks that you want to use as a source.
    - Source Users: Configure the users that you want to route the traffic (Only if applicable)
  - Destination/Application/Service
    - Destination Address: You can leave it as Any, or you can specify the ranges of addresses of Secure Access (100.64.0.0/10)
  - Forwarding
    - Action: Forward
    - Egress Interface: Choose the tunnel interface configured on the step, <u>Configure the tunnel</u> <u>interface</u>.
    - Next Hop: None
- Clickok and Commit

| Policy Based Fo                                           | orwarding Rule        |   | (?)            |       |                    |  |  |  |
|-----------------------------------------------------------|-----------------------|---|----------------|-------|--------------------|--|--|--|
| General Source Destination/Application/Service Forwarding |                       |   |                |       |                    |  |  |  |
| Name                                                      | CSA                   |   |                |       |                    |  |  |  |
| Description                                               |                       |   |                |       |                    |  |  |  |
|                                                           |                       |   |                |       |                    |  |  |  |
| _                                                         |                       |   |                |       |                    |  |  |  |
| Tags                                                      | None                  |   |                |       |                    |  |  |  |
| Audit Comment                                             | None                  |   |                |       | <u>×</u>           |  |  |  |
| Addit Comment                                             |                       |   |                |       |                    |  |  |  |
|                                                           | Audit Comment Archive |   |                |       |                    |  |  |  |
|                                                           |                       |   |                |       |                    |  |  |  |
|                                                           |                       |   |                |       | OK Cancel          |  |  |  |
|                                                           |                       |   |                |       |                    |  |  |  |
|                                                           |                       |   |                |       |                    |  |  |  |
| Policy Based Fo                                           | orwarding Rule        |   |                |       | (?)                |  |  |  |
| General Source Destination/Application/Service Forwarding |                       |   |                |       |                    |  |  |  |
| Type Zone                                                 | · · · ·               |   | Any            | any   | ~                  |  |  |  |
| ZONE 🔿                                                    |                       |   | SOURCE ADDRESS |       | SOURCE USER A      |  |  |  |
| LAN                                                       |                       |   | 192.168.30.2   |       |                    |  |  |  |
| LAN2                                                      |                       |   | 192.168.40.3   |       |                    |  |  |  |
|                                                           |                       |   | -              | 1     |                    |  |  |  |
|                                                           |                       |   |                |       |                    |  |  |  |
|                                                           |                       |   |                |       |                    |  |  |  |
|                                                           |                       |   |                |       |                    |  |  |  |
| 🕀 Add \ominus Delet                                       | e                     | Ð | Add 🕞 Delete   | (±) # | Add \ominus Delete |  |  |  |
|                                                           |                       |   | legate         |       |                    |  |  |  |
|                                                           |                       |   |                |       |                    |  |  |  |
|                                                           |                       |   |                |       | OK Cancel          |  |  |  |
|                                                           |                       |   |                |       |                    |  |  |  |

| Policy Based Forwarding Rule                              |                     |                            |                    |        |  |  |  |
|-----------------------------------------------------------|---------------------|----------------------------|--------------------|--------|--|--|--|
| General Source Destination/Application/Service Forwarding |                     |                            |                    |        |  |  |  |
| Any DESTINATION                                           | ADDRESS 🗸           | Any APPLICATIONS           | any V<br>SERVICE ^ |        |  |  |  |
| + Add O Delet                                             | e                   | + Add Oelete               | + Add Oelete       |        |  |  |  |
| Negate                                                    |                     |                            | OK Cance           | el 📄   |  |  |  |
| Policy Based Fo                                           | orwarding Rule      |                            |                    | ?      |  |  |  |
| General Sour                                              | ce Destination/A    | pplication/Service Forward | ling               |        |  |  |  |
| Action<br>Egress Interface                                | Forward<br>tunnel.1 |                            |                    | ~<br>~ |  |  |  |

| Action           | Forward                                                | $\sim$ |
|------------------|--------------------------------------------------------|--------|
| Egress Interface | tunnel.1                                               | $\sim$ |
| Next Hop         | None                                                   | $\sim$ |
| Monitor          |                                                        |        |
| Profile          |                                                        | $\sim$ |
|                  | Disable this rule if nexthop/monitor ip is unreachable |        |
| IP Address       |                                                        |        |
| C Enforce Symme  | tric Return                                            |        |
| NEXT HOP ADDRE   | ISS LIST                                               |        |
|                  |                                                        |        |
|                  |                                                        |        |
| Schedule         | None                                                   | ~      |
|                  | OK Cance                                               |        |

Now you have everything configured on Palo Alto; after you configure the route, the tunnel can be established, and you need to continue configuring the RA-VPN, Browser-Based ZTA, or Client Base ZTA on Secure Access Dashboard.